プラスウィンドのアカウント登録について

## 【アカウント登録】

・各学校ごとに代表者1名が初回の新規登録を行う必要があります。
※登録完了・ログイン後に学内のアカウント追加が可能です。
・登録時にはメールアドレスと学校名の選択が必要です。
・メールが届かない場合、メールの受信設定の見直しをお願いします。
ドメイン指定:@pluswind.school
・アカウントの有効期限は今年度のみとなり、翌年度は再度新規登録が必要となります。

〈手順〉

①本校ホームページ(「入試案内・出願について」または「インターネット出願」)のリンクから、WEB 出願 サイト(プラスウィンド)にアクセスしてください。

| 開始校を目指す「相(クラス」と文式周囲<br>を目指す「相(クラス」と文式周囲                   | 日本生全員が夢をかなえるために! |                                   |   | 出願について                                                                                                    |                                               | <b>ि</b><br>77स | a the |
|-----------------------------------------------------------|------------------|-----------------------------------|---|----------------------------------------------------------------------------------------------------|-----------------------------------------------|-----------------|-------|
| <b>豊富な学校行事</b>                                            | 部活動紹介            | 入試案内                              | > | 、外出先でも、インターネットも利用して手能なく、便利にご出願いただけます。<br>中学校・保護者のみなさん                                                                               | 先生                                            |                 |       |
| aかいてマの1学を80211981実営 (************************************ | 入試説明会            | <u>またのは水をみ:見つけるみ)東山成英</u><br>募集要項 |   | インターネット出版の手引き(PCF)<br>令和6年度 特待・推選 入試<br>今和6年度 一般入試 等顔・併願<br>ンターネットを利用してご出版可販です。まずは上記「インターネッ<br>出版の手引き」をご確認ください。<br>中学校の先祖<br>ウント」の創 | カウシト登録(新規登録)<br>は出願の確認ができます。上<br>規登録を行ってください。 | 記ボタンより「         | 出願確認  |

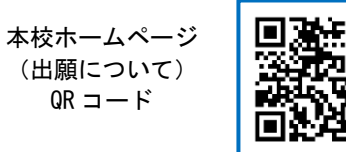

URL: https://takanishi.ed.jp/jr/jr.html#link-target-02

※本校ホームページ(出願について)は上の QR コード・URL からアクセスするか、本校ホームページをご覧ください。

※下の QR コード・URL からもログイン画面にアクセスできます。

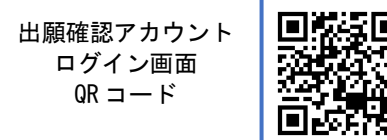

URL : https://pluswind.school/common\_login

②ログイン画面下部にある「新規登録」をクリックしてください。

| プラスウィンド                                                                                                    |                                                                                                    |
|----------------------------------------------------------------------------------------------------|----------------------------------------------------------------------------------------------------|
| ログイン画面                                                                                                    | プラスウィンド                                                                                                  |
| 本サイトはWEB出頭システム「プラスシード」を通して出頭登録された受験生の「出身学校(現所高学校)」の先生方による確認サイ                                                                      | 新規登録                                                                                                    |
| トです。既にアカウント登録海みの場合はこちらからログインしてください。<br>未登録の場合は本画面下部しの税職登録それあってください。<br>なお、出郷先学校への別覧申請はログイン後に可能です。<br>申請に必要な「申請コード」は各出顔先学校にご確認ください。 | 本サイトはWEB出版システム「プラスシード」を通して出師登録された受験生の「出身学校(現所属学校)」の先生方による確認サイトです。<br>各出身学校ごとに代表者 1 名が初向の新規登録を行う必要がございます。 |
| メールアドレス                                                                                                    | 2 人日以降のゲカジントは、ロジイン使しゲカジント地加かり販です。<br>なお、プラスウィンドのアカウントは毎年3月の年度末にリセットされます。                                 |
| パスワード                                                                                                    | 新現登録                                                                                                    |
| □ 次回からメールアドレスの入りを消略                                                                                                    |                                                                                                    |
| ログイン                                                                                                    | システム運用:モチペーションワークス》に会社 プライバシーボリシー                                                                        |
| バスワードを忘れた方はこちら                                                                                                    |                                                                                                    |
|                                                                                                    | 新規登録 をクリック                                                                                               |

③登録するメールアドレスを入力し、プライバシーポリシーをご確認いただき、「送信する」をクリックし てください。

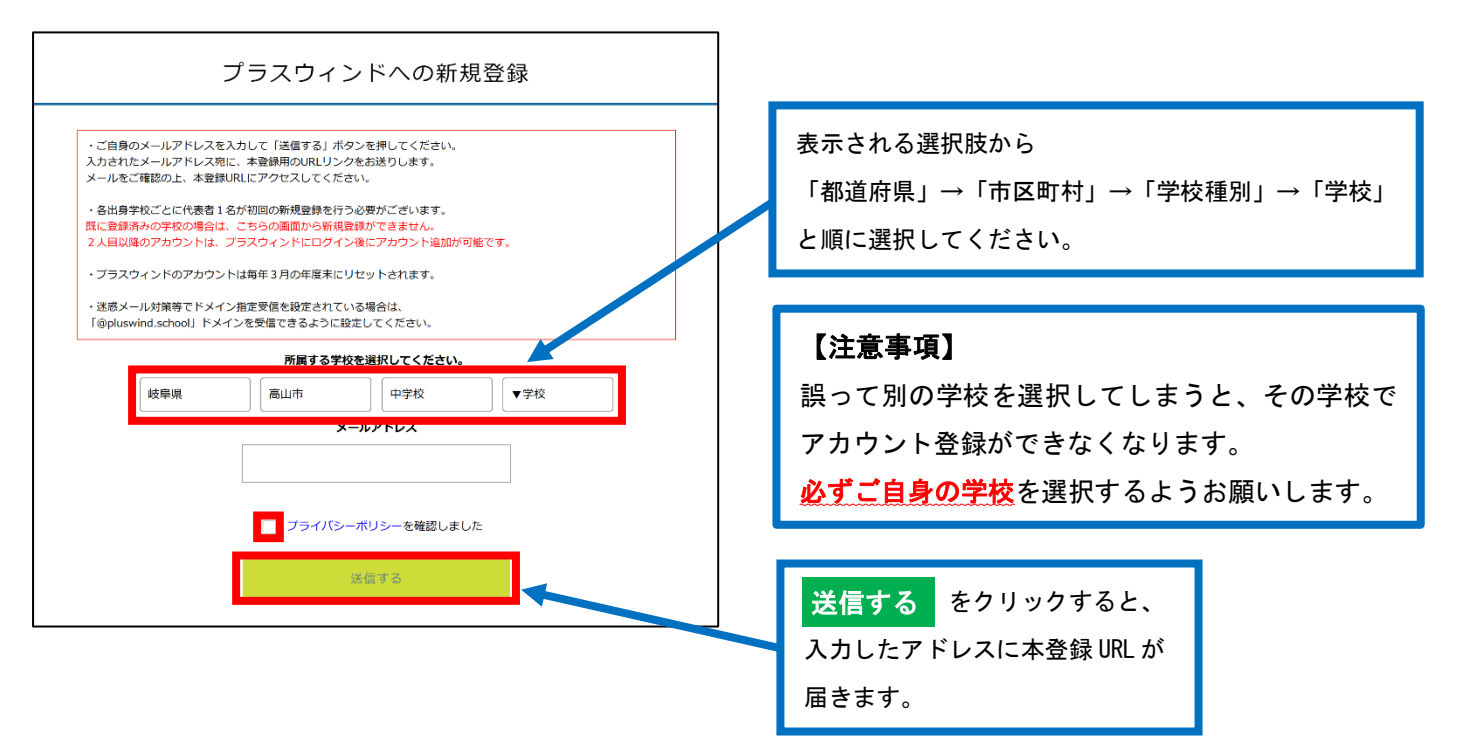

④受信したメールに記載されている URL をクリックし、本登録画面へと進んでください。

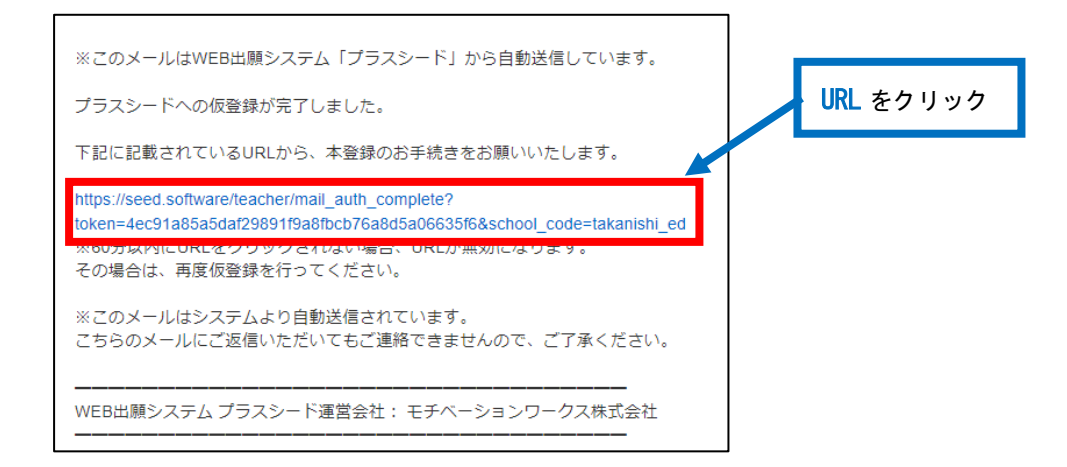

⑤氏名、ふりがな、パスワードを入力して【登録する】ボタンを押すと登録完了です。 ※登録完了後、自動的にログインします。

※氏名には外字を利用できません。必ず常用漢字で入力をお願いいたします。

| 学校名       |             |     |         |
|-----------|-------------|-----|---------|
| 氏名(姓)     | 氏名(名) =     |     |         |
| 氏名(姓)     | 氏名(名)       |     |         |
| ふりがな(姓) 📕 | ふりがな(名) =   |     |         |
| ふりがな(姓)   | ふりがな(名)     |     |         |
| バスワード ■   | (半角英数8文字以上) |     |         |
|           | (半角英数8文字以上) | 必要事 | 項を入力して、 |
|           | 2014        | 登録す | る をクリック |
|           |             |     |         |

## 【出願先学校への申請】

・アカウント登録後に、「高山西高等学校」へ閲覧申請が必要となります。

## 〈申請コード:Takanishi〉

・本校による承認後にプラスウィンドの各機能がご利用いただけます。

・1つのアカウントで複数の出願先学校に対して申請可能です。

〈手順〉

①ログイン後、「閲覧学校切り替え」画面から申請コードを入力して送信してください。

| プラスウィ                                    | ンド < 閲覧学校切り替え                                                                                                    | <u>プラスウィンド</u>                               | < 閲覧学校切り替え<br>「雨山南南等学校小の申請重要に運移します。よろしいですか?                                                                                                    |
|------------------------------------------|----------------------------------------------------------------------------------------------------|----------------------------------------------|----------------------------------------------------------------------------------------------------|
|                                          | 關質可能於学校一覧                                                                                                    |                                              | 問題可能な学校一覧                                                                                                    |
| 回覧切替   閲覧学校切り                            | 登録派みまたは申請添みの学校の一覧を表示します。<br>イベント申し込み内容や出職状況を確認するには、以下より各学校への閲覧切り替えを行ってください。<br>表示されない学校については周囲下部の「申請コード入力」から各学校へ申請を行ってください。              | ■ 閲覧切替<br>閲覧学校切り替え                           | 登録派みまたは申请派みの学校の一覧を表示します。<br>イベント申し込み内容や出版状況を確認するには、以下より各字がへの感覚切り最えを行ってください。<br>表示されたい学校については東面下系の「自満コード入力」」とな学校へ申請を行ってください。                                                                               |
|                                          | ※現在、間質可能な学校がありません。                                                                                                    |                                              | <sup>*™</sup> OK をクリックしてください。                                                                                                    |
| □ 電子調査書                                  | 申請コード入力(閲覧可能な学校の追加)                                                                                                    | □ 電子調査書                                      | 申請コード入力(閲覧可能な学校の逸加)                                                                                                    |
| <ul> <li>管理者設定</li> <li>アカウント</li> </ul> | 出版先の学校がら共有された「申請コード」を入力し閲覧申請してください。<br>申却コードが不明な場合は、出版氏の学校へお問い合わせください。<br>申請コードな入力であた、対象の出版人の申請面に選移します。<br>申請ホード 送信<br>「フェークインドご利用マニュアル」 | <ul> <li>回 管理者設定</li> <li>回 アカウント</li> </ul> | 出最先の学校から共有された「申請コード」を入力し燃気申請してください。<br>申請コードが不確認得信は、出版先の学校へお用い合わせください。<br>申請書いードを入力すると、労働の出版への申請問題に置称します。<br>申請書い出版学校による種誌が行われ、承認されると出版学校が登録しているイベントや出版状況の雑誌が可能です。<br>【Takanishi】 送信<br>【プラスウィンドご利用マニュアル】 |
|                                          | ・<br>申請コード『 Takanishi 』を入力して                                                                                                    |                                              |                                                                                                    |
|                                          | 送信してください。                                                                                                    |                                              |                                                                                                    |

②「学校名」を選択し、「氏名」「ふりがな」を入力後、申請してください。

|                 | 閲覧申請             |              |
|-----------------|------------------|--------------|
| 進路担当(           | )先生の名前を入力してください。 |              |
| 申請先学校           |                  |              |
| 中学校名 💻          |                  |              |
| ▼地区             |                  |              |
| *選択肢の中に無い場合は申請先 | 学校へお問い合わせください。   |              |
| 先生氏名(姓) 😐       | 先生氏名(名) =        |              |
| 氏名(姓)           | 氏名(名)            |              |
| ふりがな (姓) 🍺      | ふりがな(名) 💌        |              |
| ふりがな(姓)         | ふりがな(名)          |              |
| *進路担当の先生の名前を入力し | てください。           |              |
| メールアドレス         |                  |              |
|                 |                  | │ 必安争項を入刀して、 |
|                 | 利用物約に開発します       |              |
|                 |                  | 申請する をクリック   |
| 戻る              | 中語する             |              |
| 戻る              | 中請する             |              |

| ※このメールは「プラスウィンド」から自動送信しています。         |  |
|--------------------------------------|--|
| 高山西高等学校による確認アカウントの承認が完了しました。         |  |
| 以降、自校の生徒の出願状況等の確認を行うことが可能です。         |  |
| ログインはこちら                             |  |
| https://pluswind.school/common_login |  |
| こちらのメールは送信専用のため                      |  |
| ご返信いただいてもご連絡できませんのでご了承ください。          |  |
|                                      |  |
| プラスウィンド                              |  |
| 運営会社: モチベーションワークス株式会社                |  |

④本校の承認後に、各機能が利用できるようになります。

\* ログイン後に「プラスウィンド」のマニュアルがダウンロードできます。

【承認前】

【承認後】

| 高山西高等学校に閲覧申請を送信しました。                                                                                                    | 間質可能応学校一覧                                                                                                    |
|----------------------------------------------------------------------------------------------------|----------------------------------------------------------------------------------------------------|
| 閲覧可能な学校一覧                                                                                                    | ■ 閲覧切替 ●●●●●●●●●●●●●●●●●●●●●●●●●●●●●●●●●●●●                                                                                                    |
| 登録済みまたは申靖済みの学校の一覧を表示します。<br>イベント申し込み内容や出願状況を確認するには、以下より各学校への閲覧切り替えを行ってください。<br>表示されない学校については面面下部の「申請コード入力」から各学校へ申請を行ってください。                                                                                                    | イベント申し込み内容や出離状況を確認するには、以下より各学校への無難切り増えを行ってください。<br>要素学校切り替え<br>要示されない学校については画面下部の「申請ユード入力」から各学校へ申請を行ってください。                                                                                                    |
| 学校名<br>第11第第第944                                                                                                    | <u>キャント</u><br>声山西高等学校 切り始える                                                                                                    |
|                                                                                                    | 国電子調査書                                                                                                    |
| 申請コード入力(眼鏡可能な学校の治加)                                                                                                    | 申請コード入力(開設可能な)その追加)                                                                                                    |
| 出<br>思想先の学校から共有された「申請コード」を入力し閲覧申請してください。<br>申請コードが不容は過付は、出場先の学校へと誘いらわせください。<br>申請コードを入力すると、対象の上朝後への申請国に渡移します。<br>申請後、出職学校による極認が行われ、承認されると出職学校が登録しているイベントや出職状況の確認が可能                                                                                                    | ■ 7899>ト<br>「切り替える」をクリックしてください。                                                                                                    |
| 申請コード 送信                                                                                                    | 田道コード                                                                                                    |
| 「ブラフウィンドブ和田マニュアル」                                                                                                    | [ブラスウィンドご利用マニュアル]                                                                                                    |
| <ul> <li>く 閲覧学校切り替え</li> <li>第回総次学し望</li> <li>登録済みまたは申請済みの学校の一覧を表示します。<br/>イベント申し込み内容や出験状況を確認するには、以下より各学校への意味切り替えを行ってく<br/>表示されない学校については国面下的の「申請コード入力」から各学校への意味切り替えを行ってく<br/>表示されない学校については国面下的の「申請コード入力」から各学校への意味切り替えを行ってください。</li> <li>単成コード入力 (簡慎可能な学校の追加)</li> <li>単成コード入力 (簡慎可能な学校の追加)</li> <li>単成コード入力 (簡慎可能な学校の追加)</li> <li>単成コード入力 (簡慎可能な学校の追加)</li> <li>単成コード入力 (簡慎可能な学校の追加)</li> <li>単成コード入力 (簡慎可能な学校の追加)</li> <li>単成コード入力 (簡慎可能な学校の追加)</li> <li>単成コード入力 (簡慎可能な学校の追加)</li> <li>単成コード大力 (簡慎可能な学校の追加)</li> <li>単成コード大力 (簡慎可能な学校の追加)</li> <li>単成コード大力 (簡慎可能な学校の追加)</li> <li>単成コードスカすると、対象の必要がのと思想の学校から共高されていては、単成コードないのなどのと思いのなどのと思いのなどのであっていため、<br/>単成コードなかりまうされた。</li> <li>単成コードスカ (個質可能な学校の追加)</li> <li>単成コードスカ (個質可能な学校の追加)</li> <li>単成コードスカ (個質可能な学校の追加)</li> <li>単成コードスカ (個質可能な学校の追加)</li> <li>単成コードスカ (個質可能な学校の追加)</li> <li>単成コードスカ (個質可能な学校の追加)</li> <li>単成コードスカ (個質可能な学校の追加)</li> <li>単成コードスカ (個質可能な学校の追加)</li> <li>単成コードスカ (個質可能な学校の追加)</li> <li>単成コードスカ (個質可能な学校の追加)</li> <li>単成コードスカ (個質可能な学校の追加)</li> <li>単成コードスカ (個質可能な学校の追加)</li> <li>単成コードスカ (個質可能な学校の追加)</li> <li>単成コードスカ (個質可能な学校の追加)</li> <li>単成コードスカ (個質で加)</li> <li>単成コードスカ (個質で加)</li> <li>単成コードスカ (個質の)</li> <li>単成コードスカ (個質で加)</li> <li>単成コードスカ (個質で加)</li></ul> | <sup>ださい。</sup><br>30.0#20が可能です。<br><b>ウィンドご利用マニュアル</b> ]                                                                                                    |
|                                                                                                    | Audiadevice         Statistical and statistical and statistical and |